## 中国地质大学(北京)<br/>网上办事大厅事项审批操作说明

2021年9月

## 一、移动端

1、关注"北地信息服务"企业微信公众号并进行身份验证。

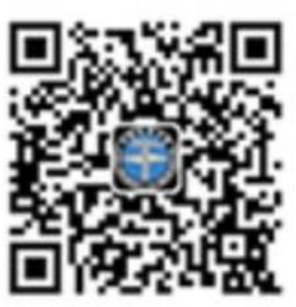

如果有待处理的审批,在微信>北地信息服务中会收到待办处理事项 提醒,如下图

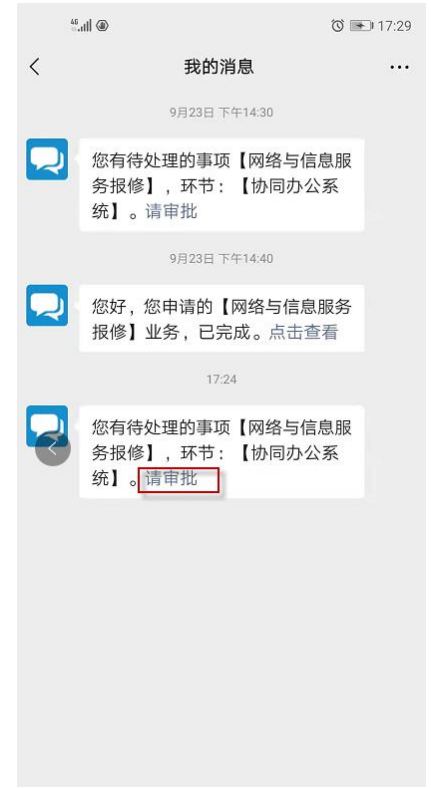

2、审批事项

点击对应待办事项提醒的"请审批"按钮,进入审批页面,浏览表单 内容,根据实际情况选择审批操作,根据流程不同,审批时显示的按钮不 同。如下图,同意申请即点击"同意"按钮,如申请者填写信息有误需要 修改即点击"退回至申请者修改"按钮,如不同意申请即点击"更多操作 按钮",然后点击"不同意,终止流程"按钮。

| 申请表单 2          | 办事流程           | 处理记录 | 申请表单 2 办事流程       | 处理记录 |
|-----------------|----------------|------|-------------------|------|
| 当前部门:开发测试       | 人员             | ~    | 品 当前部门:开发测试人员     |      |
| 非北京籍大学生出入       | 境证件基本信息表       | ~    | 非北京籍大学生出入境证件基本信息表 |      |
| <u>-</u>        |                |      | 编号                |      |
| 2               |                |      | 学号                |      |
|                 | liushuangzeng  |      | liushuangzeng     |      |
|                 |                |      | 姓名                |      |
|                 | 刘双垱            |      | 刘双墙               |      |
| t               |                |      | 班級                |      |
|                 |                |      |                   |      |
| 出入境证件           |                |      | 申请出入境证件           |      |
|                 | 1              |      | 1                 |      |
| 往国家(或地区         | )              |      | 拟前往国家 (或地区)       |      |
|                 | 英国             |      | 英国                |      |
| 来源              |                |      | 费用来源              |      |
|                 | ● 公费 ○ 自费      |      | 不同意,终止流程          |      |
| 】 ■■<br>表单 更多操作 | (退回至申请)<br>者修改 | 同意   | 取消                | _    |

点击审批操作按钮后会进入下一页面,正常情况下点击操作按钮后会 需要输入补充审批意见,如不输入审批意见,则审批意见默认为按钮文本 文字。点击页面下方中部操作按钮,审批完成。如有需要,也可以点击 "上传附件"按钮上传附件。

| 处理意见  |      | ••• |
|-------|------|-----|
| 请输入内容 |      |     |
|       |      |     |
|       |      | A   |
|       | 上传附件 |     |

| 上一步 | 确认同意 | 暂存 |
|-----|------|----|

二、电脑端

1、登录网上办事大厅

访问中国地质大学(北京)官网(https://www.cugb.edu.cn)首页, 点击菜单"公共服务>办事大厅"或者页面下拉点击"办事大厅"按钮, 进入统一身份页面输入账号、密码后,登录进入网上办事大厅首页。

|                                                            |      | 阅读全文                                               |                                        | <b>06</b> 2021-09    | 我校喜迎2021级新生入学报到                      |
|------------------------------------------------------------|------|----------------------------------------------------|----------------------------------------|----------------------|--------------------------------------|
| 通知公告                                                       | 更多   | 学术活动                                               | 更多                                     | <b>06</b> 2021-09    | 教育部党史学习教育高校第一巡回指导<br>组来校指导党支部专题组织生活会 |
| 2021–07–27   <sub>教务处</sub><br><b>2021年中国地质大学(北京)新专业</b> ! | 申报公示 | 2021–07–22,王一博研究员,国际<br>名师讲堂:中科院王一博研究              | 会议中心南楼报告厅, …<br><b>究员学术报告会</b>         | <b>03</b><br>2021-09 | 2021年秋季学期工作部署会召开                     |
| 2021–04–27   学校办公室<br><b>关于梳理二级单位面向师生网上办事</b> 消            | 青单的  | 2021–07–21,林君院士,国际会议 <sup>。</sup><br>名师讲堂:吉林大学林君院: | 中心南棲报告厅,科技处<br><b>士学术报告通知</b>          | <b>03</b><br>2021-09 | 国家林业和草原局自然保护地司司长王<br>志高一行来访我校        |
| 2021-02-19 校医院<br>校医院关于2021年度教职工体检第二打                      | 批预约  | 2021–07–07,朱焕春研究员,科研<br>中国科学院大学工程计算中4              | <sup>樓311</sup> ,科技处<br><b>心朱焕春研究员</b> | 03                   | 我校开展疫情防控应急演练                         |
| 2021-02-05   校医院<br>校医院关于2021年度教职工体检通知                     |      | 20210622,周成虎院士,地大国<br>中国科学院地理科学与资源研                | 际会议中心多功能厅,…<br><b>研究所周成虎院…</b>         | <b>27</b><br>2021-08 | 我校2位教授获2021年度国家优秀青年<br>科学基金资助        |

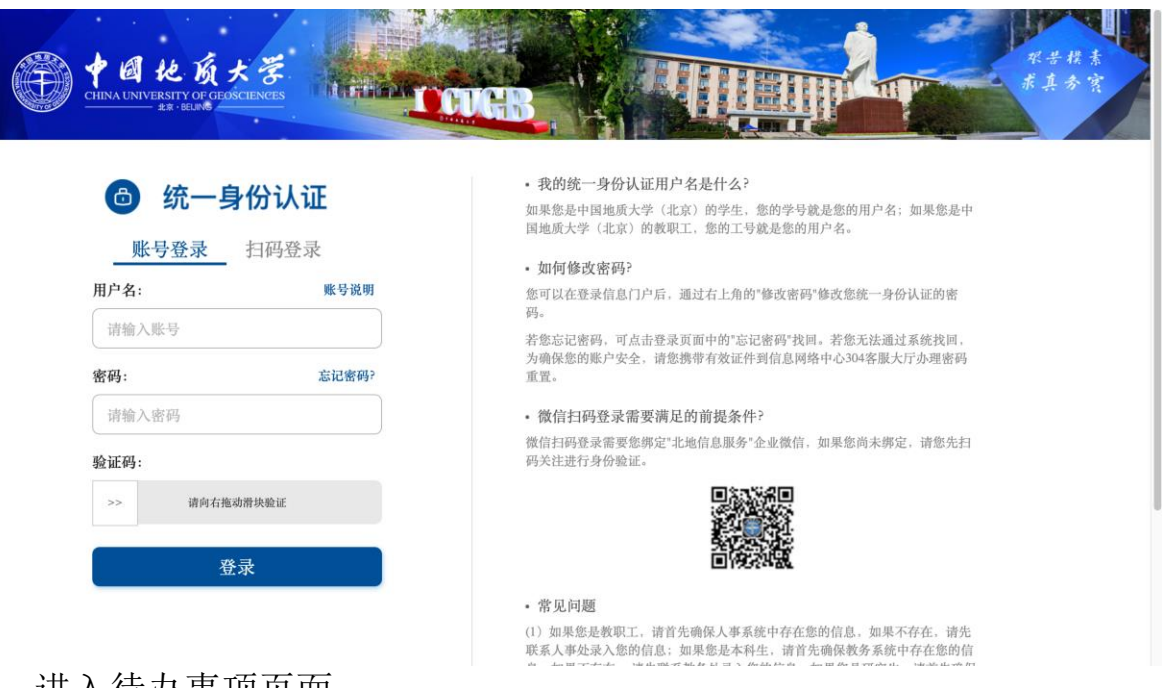

2、进入待办事项页面

进入待办页面有两种方式:

第一种,点击首页右侧"我的审批"按钮,即可进入待办事项页面, 待办分为待处理、已处理。

| A CONTRACTOR OF A CONTRACTOR OF A CONTRACTOR OF A CONTRACTOR A CONTRACTOR A | (日本) + 日 他 成大書 | 首页   | ξ           | 办事大厅                  | 我的主页                       | ▲ 刘双增 ~ () 退出 |                                        |
|----------------------------------------------------------------------------------------------------|----------------|------|-------------|-----------------------|----------------------------|---------------|----------------------------------------|
| -95                                                                                                    |                | 日日の前 |             | 上办事大厅<br>12 821 原语 86 | AN S                       |               | C<br>me<br>me<br>ne<br>Rém<br>me<br>me |
|                                                                                                    | 热门服务           |      |             |                       | 通知公告                       | 更多>           | 夏日                                     |
|                                                                                                    | <b>化</b> 学品申购  | 民    | (E)<br>图书捐赠 | 国书荐购                  | 关于2021年6月网上办<br>2021-06-03 | 理毕业离校的通知 >    | 我要反馈                                   |
|                                                                                                    | 网络与信息服务报修      |      |             |                       |                            |               | 关注微信<br>公众号                            |
|                                                                                                    |                |      |             |                       |                            |               |                                        |
|                                                                                                    |                |      |             | 服务分类                  |                            |               |                                        |

第二种,点击页面上方"我的主页"按钮,进入我的主页

|     | (日本)<br>CHINAL CHIVERSITY OF CEDSCIENCE | <b>き</b> が、 首 〕 | Σ                | 办事大厅        | 我的主页                      | ▲ 刘双增 ~ () 退出 | 4                 |
|-----|-----------------------------------------|-----------------|------------------|-------------|---------------------------|---------------|-------------------|
| -95 |                                         |                 | 一 网 蒙的关键字        | 上办事大厅       |                           |               |                   |
|     | -                                       | 412             | 搜索关键字: <u>本科</u> | 生 東京生 取消 技长 | S.                        |               | 我的审批              |
|     | 热门服务                                    |                 |                  |             | 通知公告                      | 更多>           | 夏日                |
|     | でのため、                                   | 民               | 国书捐赠             | 日本          | 关于2021年6月网」<br>2021-06-03 | 办理毕业离校的通知 >   | 我要反馈              |
|     | 网络与信息服务报修                               |                 |                  |             |                           |               | ()<br>关注德信<br>公众号 |
|     |                                         |                 |                  |             |                           |               |                   |
|     |                                         |                 |                  |             |                           |               |                   |

## 服务分类

点击页面中的"我的待办",进入待办页面

|                                 | か事大庁 我的主页 我的申请 > 我的任务 > 数据中心 > 至Q     | ₽ ₽ 2 3000 3000 0000 0000 00000000000000      |
|---------------------------------|---------------------------------------|-----------------------------------------------|
| 刘汉花绪<br>illushuangzong   开致图记人员 | 今日信息<br><b>105</b> /107 <b>14</b> /34 | 0 /0                                          |
|                                 | 我的申请 进行中/已完结 我的待办 待处理/已处理             | 我的知会 未读/已读                                    |
| 下载中心 我的预约<br>电子签章 委托审批          | 我的待办 待处理 (14) 已处理 (34)                | 全部 >                                          |
| 密码设置 后台管理                       | 学历、学位证明<br>非北京籍大学生申请出入境证件基本信息表        | △ 刘双增   09-09 14:22:42 △ 刘双增   09-09 10:07:53 |
| 统计报表 更多 >                       | 研究生缓考复考申请                             | △ 刘双增 │ 09-09 01:36:25                        |
| 3 研究生国内请假申请报表-各院系               | 中水地位于此1979年1月<br>图书荐购                 | A 刘双培   06-05 00:38:21                        |
| 一 博士研究生英语学位课程免修申                |                                       |                                               |
| 硕士研究生公共英语免修申请报表                 | 我的申请 进行中 (105) 已完成                    | 更多〉                                           |

## 3、进入审批页面

"待处理"中列出的为当前审批人未处理的事项,点击"处理事项" 按钮即可进入审批页面。

|                          | 他廣大学<br>NYERSTLY OF CELOSCIENCES     | 首页 办                                       | 事大厅 我的主                          | 页 我的申请                      | ◇ 我的任务 ◇             | 数据中心 ~       | 돈억                     | ₽<br>淵息 ▲ 刘ヌ | 双増 〜 し退出        |
|--------------------------|--------------------------------------|--------------------------------------------|----------------------------------|-----------------------------|----------------------|--------------|------------------------|--------------|-----------------|
| 我的申请                     | 我的待                                  | <b>க</b>                                   |                                  |                             |                      |              |                        |              |                 |
| 待处理 (13)                 | 已处理                                  |                                            |                                  |                             |                      |              |                        |              |                 |
| 待处理的服务<br>姓名/学工号<br>任务排序 | 请选择<br>请输入内容<br>任务到达时间倒序             | <ul><li>✓</li><li>发</li></ul>              | 到达时间 \vee 📄<br>起人部门 握索部(         | 选择日期<br>]名称                 | □ 选择日期               | 任务类型<br>提交年份 | <b>全部类型 ∨</b><br>请选择 ∨ | #1           | 查询              |
| <b>良</b> 辅<br>22.22% 发起  | <b>导员审批非北京籍大</b><br>8人:刘双增 / 开发测试人员  | <b>、学生申请出)</b><br>/ <sub>到达于</sub> : 2021– | 入境证件基本信息<br>-09-09 10:07:53 / 总科 | <b>1.表</b><br>时:2小时53分钟 / 注 | 当前环节: <b>辅导员审批</b>   |              | ◎ 处理事项                 | ◎ 处理记录       | ぷ 流程跟踪          |
| <b>下</b> 申<br>54.55% 发起  | <b>清者申请复考-研究生</b><br>2人:刘双增 / 开发测试人员 | ≝ <b>缓考复考申订</b><br>/ 到达于: 2021             | <b>青</b><br>-0909 01:36:25 / 总非  | 时: 11小时25分钟 /               | 当前环节: <b>申请者申请复考</b> |              | ④ 处理事项                 | ◎ 处理记录       | <b>品 流程跟踪</b>   |
| <b>同</b> 研<br>75% 炭調     | <b>究生院处理—非京籍在</b><br>記: 刘双增 / 开发测试人员 | E <b>学证明申请</b><br>/ 到达于: 2021              | -09-08 16:09:26 / 总非             | 时:20小时52分钟 /                | 当前环节: <b>研究生院处理</b>  |              | ④ 处理事项                 | ◎ 处理记录       | 유 流程跟踪          |
| <b>日</b><br>28.57% 发表    | <b>书管理员审批是否采</b><br>2人: 刘双增 / 开发测试人员 | <b>购—图书荐购</b><br>- / 到达于:2021              | -0605 00:38:21 / 总非              | 时:96天12小时23分                | 钟 / 当前环节: 图书管理员      | 审批是否采购       | ③ 处理事项                 | 自处理记录        | 음 流程 <b>跟</b> 踪 |
|                          |                                      |                                            |                                  |                             |                      |              |                        |              |                 |

浏览表单内容,根据实际情况选择审批操作,根据流程不同,审批时 显示的按钮不同。如下图,同意申请即点击"同意"按钮,如申请者填写 信息有误需要修改即点击"退回至申请者修改"按钮,如不同意申请即点 击"不同意,终止流程"按钮。如果有补充审批意见,可以在书写意见输 入框中手动输入审批意见,如未手动输入审批意见,则审批意见默认为按 钮文本文字。点击"正式提交"按钮,审批完成。如有需要,也可以点击 "上传附件"按钮上传附件。

| 非北京籍大学生出入境证件基本信息表         取取回       取取回       取取回       取取回         「東北原精 ** ● 回意 ● 退回至申请者特效 ● 不同意,终止道程       ● 四章 ● 退回至申请者特效 ● 不同意,终止道程       ● 「日本         上作時時 ● 点击上传       ● 「日本       ● 「日本       ● 「日本         第写意见       「福祉人可回温       ● 公園 福田用息见       ● 「日本         「田田<       ● 保存为常用       ● 編輯常用息见       ● ○ 図組 福田県金, 医力使振动         ● 印書       ● ① 日本病檢申頭戶籍大学生出入境证件基本信息表       ● ①         「日本       「日本       「日本       「日本         「日本       ● ①       ● ① 国は山原辺の質       「日本         「日本       回       ● 回       ● 回       ● 回                                                                                                    | (日本)<br>(日本)<br>(日本) | ■ 首页 办事大厅     | 我的主页 我的申请 ~   | 我的任务 ~ 数据中心 |           | 同 ▲ 刘双增 ~ 消息 | ①退出        |  |  |
|----------------------------------------------------------------------------------------------------|----------------------------------------------------------------------------------------------------|---------------|---------------|-------------|-----------|--------------|------------|--|--|
| 取扱       下数DF       数件地域作       ● 同意       ③ 返回至申请者待及       ● 不同意、终止流程       上传附件       ● 点击上传         上传附件       ● 点击上传       ##4人书写意见       ##4人书写意见       ##4人书写意见       ##4人书写意见       ##4人书写意见       ##4人书写意见       ##4人书写意见       ##4人书写意见       ##4人书写意见       ##4       ##4       ##4       ##4       ##4       ##4       ##4       ##4       ##4       ##4       ##4       ##4       ##4       ##4       ##4       ##4       ##4       ##4       ##4       ##4       ##4       ##4       ##4       ##4       ##4       ##4       ##4       ##4       ##4       ##4       ##4       ##4       ##4       ##4       ##4       ##4       ##4       ##4       ##4       ##4       ##4       ##4       ##4       ##4       ##4       ##4       ##4       ##4       ##4       ##4       ##4       ##4       ##4       ##4       ##4       ##4       ##4       ##4       ##4       ##4       ##4       ##4       ##4       ##4       ##4       ##4       ##4       ##4       ##4       ##4       ##4       ##4       ##4       ##4       ##4       ##4       ##4       ##4       ##4       ##4       ##4       ##4       #4 <th>非北京籍大学生申</th> <th>请出入境证件基本信题</th> <th>息表</th> <th></th> <th></th> <th></th> <th></th> | 非北京籍大学生申                                                                                                    | 请出入境证件基本信题    | 息表            |             |           |              |            |  |  |
| 审批操作 **       ● 同量 ○ 退回至申请者特改 ○ 不同意,终止说程         上传附件       ● 点击上传         书写意见       [#WA-4752]         常用意见       ● 保存为常用 ○ 编辑常用意见         定式提交       ● 欧起 点击所会、要方便阅读         ● 非北京籍大学生出入境证件基本信息表       ● 北京高校非第户編大学生在学证明         「日 非北京籍大学生出入境证件基本信息表       ● 北京高校非第户編大学生出入境证件基本信息表         「日       ● 北京高校主政学 (1)         「日       ● 北京高校主政学 (1)                                                                                                    | 流程图 审批日志 (                                                                                                    | 下载PDF         |               |             |           | 暂存           | 审批内容       |  |  |
| 上传附件           书写意见       IEGA 47523       IEGA 47523         常用意见       IEGA 95常用       IEGA 95常用         常用意见       IEGA 95常用       IEGA 95常用         IEGA 95       IEGA 95       IEGA 95         第用意见       IEGA 95       IEGA 95         IEGA 95       IEGA 95       IEGA 95         IEGA 95       IEGA 95       IEGA 95         IEGA                                                                                                    | 审批操作 \star 💿                                                                                                    | 同意 〇 退回至申请者修改 | ○ 不同意,终止流程    |             |           |              |            |  |  |
| 非写意见       INFO-157025       ////////////////////////////////////                                                                                                    | 上传附件 🥔                                                                                                    | 点击上传          |               |             |           |              |            |  |  |
| 常用意见     回 保存为常用     区 編辑常用意见       正式混交     ② 収起 点击折叠、更方便测读         日 非北京籍大学生出入境证件基本信息表       非北京籍大学生出入境证件基本信息表       登号     Ilushuangzong     姓名     刘双谱       班级     申请出入境证件     1                                                                                                    | 书写意见                                                                                                    | 转入书写意见        |               |             |           |              | <i>i</i> i |  |  |
| 正式提交       受 収起 点出折叠,更方便测读         ③ 非北京籍大学生出入境证件基本信息表       ④ 北京高校非页户籍大学生出入境证件基本信息表         非北京籍大学生出入境证件基本信息表       編号:            近级       申请出入境证件            近级       申请出入境证件                                                                                                    | 常用意见                                                                                                    | 🕒 保存为常用       | ☑ 编辑常用意见      |             |           |              |            |  |  |
| 非北京籍大学生出入境证件基本信息表       编号:       学号     Ilushuangzeng     姓名     刘双增       班级     申请出入境证件     1                                                                                                    | 正式提交 ② 收起 点击折叠,更方便局读<br>① 非北京籍大学生出入境证件基本信息表 □ 北京高校非京户籍大学生在学证明                                                                                                    |               |               |             |           |              |            |  |  |
| 学号     Ilushuangzeng     姓名     划双增       班级     申请出入境证件     1                                                                                                    | 非北京籍大学生出入境证件基本信息表                                                                                                    |               |               |             |           |              |            |  |  |
| 班级 申请出入境证件 1                                                                                                    |                                                                                                    | 学号            | liushuangzeng | 姓名          | 刘双增       |              |            |  |  |
|                                                                                                    |                                                                                                    | 班级            |               | 申请出入境证件     | 1         |              |            |  |  |
| 料前往国家(或地区) 英国 费用来源 ◎公费 ○自费                                                                                                    |                                                                                                    | 拟前往国家 (或地区)   | 英国            | 费用来源        | ◎ 公费 ○ 自费 | _            |            |  |  |